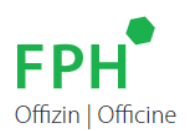

## Enregistrement, login et inscription sur la plateforme de formation

Les instructions suivantes constituent une aide pour l'utilisation de la plateforme de formation.

## 1. Enregistrement sur la plateforme de formation

En cliquant sur le lien 7, vous accédez à la plateforme de formation et vous pouvez vous inscrire en tant que pharmacien/pharmacienne. Veuillez saisir votre numéro FPH.

*Remarque:* si vous ne disposez pas encore d'un numéro FPH en tant que pharmacien, vous pouvez le demander en cliquant sur le lien **7**.

Après avoir saisi le numéro FPH, vous recevrez un e-mail généré automatiquement et contenant un lien de vérification à l'adresse électronique figurant dans notre base de données. Le lien de vérification vous permet de confirmer l'adresse e-mail, de définir vos données d'accès à la plateforme de formation (nom d'utilisateur, mot de passe) et de terminer l'enregistrement.

L'étape de l'enregistrement ne doit être effectuée qu'une seule fois, avant la première connexion; ensuite, vous passerez directement à l'étape 2 chaque fois que vous utiliserez la plateforme de formation.

## 2. Login

Une fois l'enregistrement achevé, vous pouvez vous connecter sur la plateforme de formation en tant que pharmacien/pharmacienne. En cliquant sur ce lien **7**, vous accédez à la plateforme de formation et vous pouvez vous connecter à l'aide des données d'accès établies au préalable (nom d'utilisateur, mot de passe).

Pour faciliter la lecture, le genre masculin est prioritairement utilisé pour désigner les deux sexes.